# คู่มือการใช้งาน Time Attendance เมนูประมวลผลวันลาคงเหลือยกไป

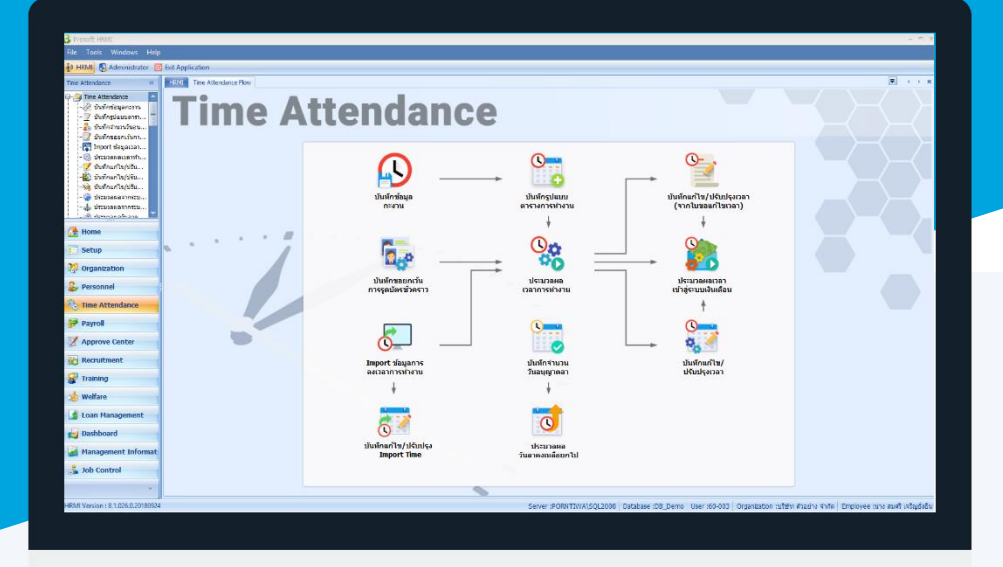

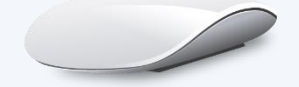

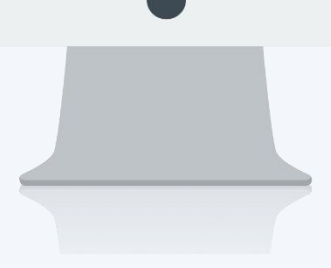

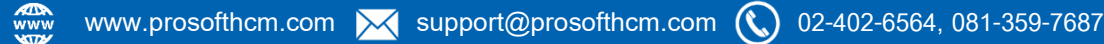

## สารบัญ

## Time Attendance

| เมนูประมวลผลวันลาคงเหลือยกไป              |   |
|-------------------------------------------|---|
| วิธีประมวลผลวันลาคงเหลือยกไปในปีถัดไป     | 1 |
| วิธีประมวลผลวันลาคงเหลือเป็นรายได้พนักงาน | 6 |

## เมนูประมวลผลวันลาคงเหลือยกไป

ใช้สำหรับประมวลผลวันลาคงเหลือของพนักงานไปเป็นจำนวนวันอนุญาตลาของปีถัดไป หรือเลือกประมวลผลให้เป็น รายได้ให้พนักงาน

ผู้ใช้สามารถเข้าถึงหน้าจอได้โดยเลือก "Time Attendance" > "ประมวลผลวันลาคงเหลือยกไป" จากนั้นจะปรากฏ ประมวลผลวันลาคงเหลือยกไป ดังรูป

## วิธีประมวลผลวันลาคงเหลือยกไปในปีถัดไป

 เมื่อเลือกประมวลผลวันลาคงเหลือยกไปแล้ว ให้เลือก ปีที่ต้องการประมวลผลวันลาคงเหลือพร้อมเลือกเงื่อนไขที่ ต้องการประมวลผลวันลาคงเหลือไป

| 😵 ประมวลผลวันลาคงเหลือยกไป                                                                                                    | x          |
|----------------------------------------------------------------------------------------------------|------------|
| ประมวลผลวันลาดงเหลือของพนักงาน<br>สามารถเลือกการประมวลผลได้ 2 รูปแบบคือ<br>1. คำนวณวันลาคงเหลือยกไป เป็นการยกยอดวันลาคงเหลือในปีปัจจุบัน สะสมไปเป็นวันอนุญาตลาของพนักงานให<br>ถัดไป<br>2. คำนวณวันลาคงเหลือเป็นรายได้พนักงาน เป็นการนำวันลาคงเหลือมาคำนวณเป็นรายได้เพื่อจ่ายให้พนักงาน ซึ่งร<br>จะนำข้อมูลที่ได้จากการประมวลผลไปบันทึกที่หน้าจอบันทึกจ่ายรายได้ของระบบ Payroll | ເປີ<br>ະນນ |
| ปี [2561]<br><ul> <li>คำนวณวันลาคงเหลือยกไปในปีถัดไป</li> <li>คำนวณวันลาคงเหลือเป็นรายได้พนักงาน</li> </ul>                                                                                                    |            |
| Next > Cancel                                                                                                    |            |

| ปี : ระบุปีหรือเลือกปีโดยการ Click          | -                                                    |
|---------------------------------------------|------------------------------------------------------|
| คำนวณวันลาคงเหลือยกไปในปีถัดไป              | : เลือก 回 เมื่อต้องการคำนวณวันลาคงเหลือยกไปในปีถัดไป |
| เมื่อเลือกเงื่อนไขเรียบร้อยแล้วให้กด Next เ | พื่อดำเนินการเลือกช่วงข้อมูลพนักงาน                  |

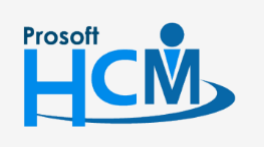

♀ 2571/1 ซอฟท์แวร์รีสอร์ท ถนนรามคำแหง แขวงหัวหมาก เขตบางกะปี กรุงเทพฯ 10240

02-402-6560, 081-359-7687

support@prosofthcm.com

Q

2. เลือกช่วงข้อมูลพนักงาน หากต้องการเลือกพนักงานทั้งหมด ไม่ต้องกรองข้อมูลในส่วนนี้

| 😚 ประมวลผลวันลาค       | 😚 ประมวลผลวันลาคงเหลือยกไป 🤍 🤊 |          |                           |          |  |
|------------------------|--------------------------------|----------|---------------------------|----------|--|
| เลือกช่วงข้อมูลพนักงาเ | ı                              |          |                           |          |  |
| เลือกช่วงข้อมูลพนักงาน | เที่ต้องการประมวลผล ถ้าต้องการ | ประมว    | ลผลพนักงานทุกคนไม่ต้องป้อ | นข้อมูล  |  |
|                        |                                |          |                           |          |  |
|                        |                                | <i>.</i> |                           |          |  |
| ициотц                 |                                | 810      |                           |          |  |
| กลุ่มพนักงาน           |                                | ถึง      |                           |          |  |
| ประเภทพนักงาน          | •                              |          |                           |          |  |
| ตำแหน่งงาน             |                                | ถึง      |                           | ]        |  |
| ระดับพนักงาน           |                                | ถึง      |                           | ]        |  |
| รหัสพนักงาน            |                                | ถึง      |                           | ]        |  |
|                        |                                |          |                           |          |  |
|                        |                                |          |                           |          |  |
|                        |                                |          | < Back Next :             | > Cancel |  |

- : เลือกกรองข้อมูลโดยการกรองตามหน่วยงาน หน่วยงาน
- : เลือกกรองข้อมูลโดยการกรองตามกลุ่มพนักงาน กลุ่มพนักงาน
- ประเภทพนักงาน: เลือกกรองข้อมูลโดยการกรองตามประเภทพนักงาน
- : เลือกกรองข้อมูลโดยการกรองตามตำแหน่งงาน ตำแหน่งงาน
- : เลือกกรองข้อมูลโดยการกรองตามระดับพนักงาน ระดับพนักงาน
- : เลือกกรองข้อมูลโดยการกรองตามรหัสพนักงาน รหัสพนักงาน

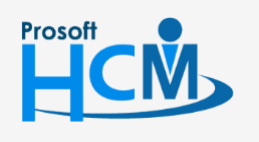

♀ 2571/1 ซอฟท์แวร์รีสอร์ท ถนนรามคำแหง แขวงหัวหมาก เขตบางกะปี กรุงเทพฯ 10240

02-402-6560, 081-359-7687

support@prosofthcm.com

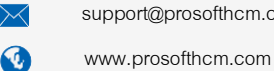

3. เลือกประเภทการลา

| <b>3</b> 15 | 😚 ประมวลผลวันลาคงเหลือยกไป 🛛 🔅 🔿            |                    |                           |  |  |  |
|-------------|---------------------------------------------|--------------------|---------------------------|--|--|--|
| เลือกป      | เลือกประเภทการลา                            |                    |                           |  |  |  |
| เลือก       | เประเภทการลาที่ต้องการคำนวณเป็นยอดวันลาสะสม | มยกไปให้กับพนักงาน |                           |  |  |  |
|             |                                             |                    |                           |  |  |  |
|             | ประเภทการลา                                 | เช็ดจำนวนวัน       | ไม่เกิน(วัน:ชั่วโมง:นาที) |  |  |  |
| I 1         | ลากิจ                                       |                    | 5:0:0 🔺                   |  |  |  |
| 2           |                                             |                    |                           |  |  |  |
| 3           |                                             |                    |                           |  |  |  |
| 4           |                                             |                    |                           |  |  |  |
| 5           |                                             |                    |                           |  |  |  |
| 6           |                                             |                    |                           |  |  |  |
| 7           |                                             |                    |                           |  |  |  |
| 8           |                                             |                    | -                         |  |  |  |
| H4 44       | Record 1 of 8 + + + - <                     |                    | • • • •                   |  |  |  |
|             |                                             | < Back             | Next > Cancel             |  |  |  |

ประเภทการลา : เลือกประเภทการลาโดยการ Click 🚥

เช็คจำนวนวัน : เลือก ⊠ เมื่อต้องการให้เช็คจำนวนวันลาคงเหลือไม่ให้ยกไปเกินจำนวนที่กำหนดไว้ ไม่เกิน (วัน:ชั่วโมง:นาที) : ระบุจำนวนวัน, ชั่วโมง, นาที ที่ต้องการยกไปแต่ต่องไม่เกินจำนวนที่กำหนด เมื่อเลือกช่วงข้อมูลเรียบร้อยแล้วให้กด Next เพื่อไปหน้าจอถัดไป

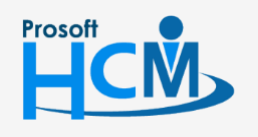

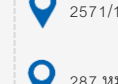

♀ 2571/1 ซอฟท์แวร์รีสอร์ท ถนนรามคำแหง แขวงหัวหมาก เขตบางกะปี กรุงเทพฯ 10240

02-402-6560, 081-359-7687

 $\checkmark$ 

**Q** 

support@prosofthcm.com

4. เมื่อเลือกเงื่อนไขแล้วกด Next โปรแกรมจะแสดงรายชื่อพนักงานพร้อมวันลาคงเหลือ

| 😚 પંડ                     | 😵 ประมวลผลวันลาคงเหลือยกไป 🛛 🛛 🗶                                                                                                    |                           |             |              |           |   |
|---------------------------|----------------------------------------------------------------------------------------------------|---------------------------|-------------|--------------|-----------|---|
| สรุปข้อ<br>ข้อมูล<br>สามา | สรุปข้อมูลพนักงานและวันลาสะสม<br>ข้อมูลวันลาสะสมของพนักงานที่จะยกไปในปี 2562<br>สามารถลบรายการที่ไม่ต้องการโดยกดปุ่ม - ที่ Toolbar ด้านล่างรายการข้อมูล |                           |             |              |           |   |
|                           | รทัสพนักงาน                                                                                                    | พนักงาน                   | ประเภทการลา | วันลาคงเหลือ | วันลาคงเห |   |
| >1                        | 4500001                                                                                                    | นาย ทดสอบ เพิ่มข้อมูล     | ลากิจ       | 5:0:0        | 5:0:0     | ^ |
| 2                         | 60-001                                                                                                    | นาย สมศักดิ์ เจริญยั่งยืน | ลากิจ       | 5:0:0        | 5:0:0     |   |
| 3                         | 60-002                                                                                                    | นาย สมรักษ์ เจริญยั่งยืน  | ลากิจ       | 5:0:0        | 5:0:0     |   |
| 4                         | 60-003                                                                                                    | นาง สมศรี เจริญยั่งยืน    | ลากิจ       | 5:0:0        | 5:0:0     |   |
| 5                         | 60-004                                                                                                    | นาย สมสมร โชคดี           | ลากิจ       | 5:0:0        | 5:0:0     |   |
| 6                         | 60-005                                                                                                    | นาย สมหมาย การดี          | ลากิจ       | 5:0:0        | 5:0:0     |   |
| 7                         | 60-006                                                                                                    | นางสาว สมฤดี รักษา        | ลากิจ       | 5:0:0        | 5:0:0     |   |
| 8                         | 8 60-007 นางสมใจใฝ่ดี ลากิจ 5:0:0 🗸                                                                                                    |                           |             |              |           |   |
| HI 41                     | 🚧 ፋ 🖪 Record 1 of 28 🕨 🖮 🗕 🖌                                                                                                    |                           |             |              |           |   |
|                           |                                                                                                    |                           | < Back      | Process      | Cancel    |   |

5. เมื่อกด **Process** ระบบจะแจ้งเตือนว่าต้องการประมวลผลหรือไม่ หากต้องการประมวลผลให้กด Yes หากไม่ ต้องการให้กด No

| 😚 પ્રક         | 😚 ประมวลผลวันลาคงเหลือยกไป 🛛 🗙 🗙                                                                                                    |                                      |                                                               |                         |                   |        | × |
|----------------|----------------------------------------------------------------------------------------------------|--------------------------------------|---------------------------------------------------------------|-------------------------|-------------------|--------|---|
| สรุปข้อ        | อมูลพนั                                                                                                    | กงานแส                               | ะวันลาสะสม                                                    |                         |                   |        |   |
| ข้อมูล<br>สามา | ลวันลาส<br>เรถลบรา                                                                                                    | ะสมของเ<br>ยการที่ไม                 | พนักงานที่จะยกไปในปี 2562<br>มู่ต้องการโดยกดป่ม - ที่ Toolbar | ด้านล่างรายการข้อมล     |                   |        |   |
|                |                                                                                                    |                                      |                                                               | •                       |                   | _      |   |
|                | รหัสพ                                                                                                    | 😚 Ap                                 | plication                                                     |                         | Х                 | จาดงเห |   |
| ≥1             | 45000                                                                                                    |                                      | Question                                                      |                         |                   | 5:0:0  |   |
| 2              | 60-00                                                                                                    |                                      | ต้องการประมวลผลวัง                                            | เลาคงเหลือของปี 2561 ให | <b>ช่หรือ</b> ไม่ | 5:0:0  | = |
| 3              | 60-00                                                                                                    |                                      |                                                               |                         |                   | 5:0:0  |   |
| 4              | 60-00                                                                                                    |                                      |                                                               |                         |                   | 5:0:0  |   |
| 5              | 60-00                                                                                                    |                                      |                                                               | Yes                     | No                | 5:0:0  |   |
| 6              | 60-00                                                                                                    | - 43                                 |                                                               |                         |                   | 5:0:0  |   |
| 7              | 60-00                                                                                                    | 6                                    | นางสาว สมฤดิ รักษา ลากิจ 5:0:0 5:0:0                          |                         |                   |        |   |
| 8              | 60-00                                                                                                    | )07 นางสมใจใฝ่ดี ลากิจ 5:0:0 5:0:0 🤜 |                                                               |                         |                   |        | - |
| 144 44         | Image: Market Arrow         Record 1 of 28         Image: Market Arrow         Image: Market Arrow |                                      |                                                               |                         |                   |        |   |
|                | < Back Process Cancel                                                                                                    |                                      |                                                               |                         |                   |        |   |

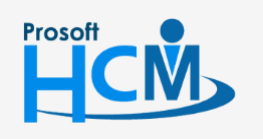

♀ 2571/1 ซอฟท์แวร์รีสอร์ท ถนนรามคำแหง แขวงหัวหมาก เขตบางกะปี กรุงเทพฯ 10240

♀ 287 หมู่ 5 ต.สันทรายน้อย อ.สันทราย จ.เชียงใหม่ 50210

02-402-6560, 081-359-7687

 $\sim$ 

support@prosofthcm.com

6. เมื่อกด Process โปรแกรมจะประมวลผลวันลาคงเหลือ

| <b>3</b> 1   | ระมวลผลวันลาคงเหลือยกไป 🛛 🗶 |                                   |                                                                 |                      |       |       |  |
|--------------|-----------------------------|-----------------------------------|-----------------------------------------------------------------|----------------------|-------|-------|--|
| สรุปข่       | ้อมูลา                      | พนักงานแส                         | ะวันลาสะสม                                                      |                      |       |       |  |
| ข้อมู<br>สาม | ลวันส<br>ารถละ              | ลาสะสมของเ<br>บรายการที่ไม        | พนักงานที่จะยกไปในปี 2562<br>ม่ต้องการโดยกดปุ่ม - ที่ Toolbar ต | ก้านล่างรายการข้อมูล |       |       |  |
|              |                             |                                   |                                                                 |                      |       |       |  |
|              |                             |                                   |                                                                 |                      |       |       |  |
| >1           |                             | กร                                | ณารอสักครู่ ระบบกำลังประมวลผง                                   | ลวันลาคงเหลือ        |       |       |  |
| 2            |                             |                                   |                                                                 |                      |       |       |  |
| 3            |                             |                                   | 2                                                               | 20%                  |       |       |  |
| 4            |                             |                                   |                                                                 | an andã (E/29)       |       |       |  |
| 5            |                             |                                   | นายผมหม                                                         | 18 11 190 (5/20)     |       |       |  |
| 6            |                             |                                   |                                                                 |                      |       |       |  |
| 7            | 60-                         | -006                              | นางสาว สมฤดี รักษา                                              | ลากิจ                | 5:0:0 | 5:0:0 |  |
| 8            | 60-                         | 60-007 นางสมใจใฝ่ดี ลากิจ 5:0:0 🗸 |                                                                 |                      |       |       |  |
| H4 44        |                             | Record 1                          | of 28 🕨 🕨 🛏 <                                                   |                      |       | •     |  |
|              | < Back Process Cancel       |                                   |                                                                 |                      |       |       |  |

7. เมื่อประมวลผลสำเร็จ โปรแกรมจะแจ้งให้ทราบว่าประมวลผลสำเร็จและไม่สำเร็จกี่รายการ

| 😚 ประมวลผลวันลาคงเหลือย                                  | กไป                         |     |  | x    |
|----------------------------------------------------------|-----------------------------|-----|--|------|
| ประมวลผลวันลาดงเหลือของพบ<br>ประมวลผลวันลาคงเหลือของปี 2 | แกงาน<br>2561 เสร็จเรียบร้อ | 20  |  |      |
|                                                          |                             |     |  |      |
| ประมวลผลสำเร็จ                                           | 28                          | ราย |  |      |
| ประมวลผลไม่สำเร็จ                                        | 0                           | ราย |  |      |
|                                                          |                             |     |  |      |
|                                                          |                             |     |  |      |
|                                                          |                             |     |  |      |
|                                                          |                             |     |  |      |
|                                                          |                             |     |  |      |
|                                                          |                             |     |  |      |
|                                                          |                             |     |  | Done |

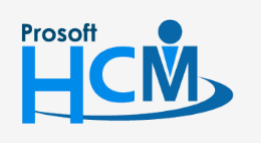

2571/1 ซอฟท์แวร์รีสอร์ท ถนนรามคำแหง แขวงหัวหมาก เขตบางกะปี กรุงเทพฯ 10240

♀ 287 หมู่ 5 ต.สันทรายน้อย อ.สันทราย จ.เซียงใหม่ 50210

02-402-6560, 081-359-7687

support@prosofthcm.com

www.prosofthcm.com

 $\sim$ 

Q

### วิธีประมวลผลวันลาคงเหลือเป็นรายได้พนักงาน

1. เมื่อเลือกประมวลผลวันลาคงเหลือยกไปแล้ว ให้เลือก ปีที่ต้องการประมวลผลวันลาคงเหลือพร้อมเลือกเงื่อนไขที่

ต้องการประมวลผลวันลาคงเหลือเป็นรายได้พนักงาน

| 😚 ประมวลผลวันลาคงเหลือยกไป                                                                                                    | x                 |
|----------------------------------------------------------------------------------------------------|-------------------|
| ประมวลผลวันลาดงเหลือของพนักงาน<br>สามารถเลือกการประมวลผลได้ 2 รูปแบบคือ<br>1. คำนวณวันลาดงเหลือยกไป เป็นการยกยอดวันลาดงเหลือในปีปัจจุบัน สะสมไปเป็นวันอนุญาตลาของพนักงา<br>ถัดไป<br>2. คำนวณวันลาดงเหลือเป็นรายได้พนักงาน เป็นการนำวันลาดงเหลือมาคำนวณเป็นรายได้เพื่อจ่ายให้พนักงาน ว<br>จะนำข้อมูลที่ได้จากการประมวลผลไปบันทึกที่หน้าจอบันทึกจ่ายรายได้ของระบบ Payroll | นในปี<br>ซึ่งระบบ |
| ปี 2561 ▼<br>ดิศานวณวันลาคงเหลือยกไปในปีถัดไป ดิศานวณวันลาคงเหลือเป็นรายได้พนักงาน                                                                                                    |                   |
| Next > Can                                                                                                    | cel               |

ปี : ระบุปีหรือเลือกปีโดยการ Click 🗔

คำนวณวันลาคงเหลือเป็นรายได้พนักงาน : เลือก 回 เมื่อต้องการคำนวณวันลาคงเหลือเป็นรายได้พนักงาน เมื่อเลือกเงื่อนไขเรียบร้อยแล้วให้กด Next เพื่อดำเนินการเลือกช่วงข้อมูลพนักงาน

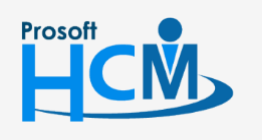

2571/1 ซอฟท์แวร์รีสอร์ท ถนนรามคำแหง แขวงหัวหมาก เขตบางกะปี กรุงเทพฯ 10240

♀ 287 หมู่ 5 ต.สันทรายน้อย อ.สันทราย จ.เซียงใหม่ 50210

02-402-6560, 081-359-7687

 $\sim$ 

Q

support@prosofthcm.com

2. เลือกช่วงข้อมูลพนักงาน

| ลือกช่วงข้อมูลพนักงานที่ต้องการ | ประมวลผล ถ้าต้องการ | ประมว     | ลผลพนักงานทุกคนไม่ต้องป้อ | นข้อมูล |
|---------------------------------|---------------------|-----------|---------------------------|---------|
|                                 |                     |           |                           |         |
| กล่มพนักงาน                     |                     | ยง<br>อัง |                           |         |
| ประเภทพนักงาน                   | <b>.</b>            |           |                           |         |
| ตำแหน่งงาน                      |                     | ถึง       |                           |         |
| ระดับพนักงาน                    |                     | ถึง       |                           |         |
| รหัสพนักงาน                     |                     | ถึง       |                           |         |
|                                 |                     |           |                           |         |

3. เลือกประเภทการลา และรหัสรายได้ที่พนักงานจะต้องได้รับ

| 3         | 😚 ประมวลผลวันลาคงเหลือยกไป 🛛 🗙                                                                                                    |                                                           |                                                                  |                                  |  |  |  |
|-----------|----------------------------------------------------------------------------------------------------|-----------------------------------------------------------|------------------------------------------------------------------|----------------------------------|--|--|--|
| กำเ       | กำหนดรหัสรายได้เพื่อเชื่อมข้อมูลไปที่บันทึกจ่ายระบบ Payroll                                                                                                    |                                                           |                                                                  |                                  |  |  |  |
| เล<br>กำห | งอก<br>เนด                                                                                                    | เรพสรายไดทต่องการจาย ช่งเบ่ง<br>เอง สามารถกำหนดให้ประเภทก | มรหสรายโดทกำหนดวธศานวณเปน คาเ<br>กรลาใช้รหัสรายได้ตัวเดียวกันได้ | เรงรายช่วโมง, คาแรงรายวน และแบบ  |  |  |  |
|           |                                                                                                    | ประเภทการลา                                               | รหัสรายได้                                                       | ชื่อรายได้                       |  |  |  |
| I 1       | 1                                                                                                    | ลาพักร้อน                                                 | (N-014 ···                                                       | รายได้จากวันลาคงเหลือ (อัตราส่ 📥 |  |  |  |
| 2         |                                                                                                    |                                                           |                                                                  |                                  |  |  |  |
| 3         |                                                                                                    |                                                           |                                                                  |                                  |  |  |  |
| 4         |                                                                                                    |                                                           |                                                                  | =                                |  |  |  |
| 5         |                                                                                                    |                                                           |                                                                  |                                  |  |  |  |
| 6         |                                                                                                    |                                                           |                                                                  |                                  |  |  |  |
| 8         |                                                                                                    |                                                           |                                                                  |                                  |  |  |  |
| 144       | Image: Weight of the second lof to the second lof to the second lof to the second lof to the second lof to the second lof to the second log to the second log to the seco |                                                           |                                                                  |                                  |  |  |  |
|           | < Back Next > Cancel                                                                                                    |                                                           |                                                                  |                                  |  |  |  |

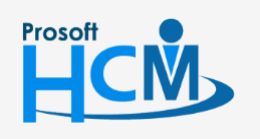

2571/1 ซอฟท์แวร์รี่สอร์ท ถนนรามคำแหง แขวงหัวหมาก เขตบางกะปี กรุงเทพฯ 10240

♀ 287 หมู่ 5 ต.สันทรายน้อย อ.สันทราย จ.เซียงใหม่ 50210

02-402-6560, 081-359-7687

support@prosofthcm.com

www.prosofthcm.com

 $\succ$ 

•

 เมื่อกด Next แล้วโปรแกรมจะแสดงรายละเอียดของพนักงานแต่ละคนและแต่ละประเภทการลาให้ตรวจสอบ กรณี รหัสรายได้(วิธีการคำนวณแบบกำหนดเอง) ให้ระบุจำนวนเงินเข้าไปในช่องจำนวนเงิน

|                       | ลการคำนวณฯ                                                                              | รายได้จากวันลาดงเหลือ                                                                                                    | 1                                                                                                    |                                                                                        |                                                                                        |                                                                                                    |                                                                                                    |                                                                                                 |
|-----------------------|-----------------------------------------------------------------------------------------|----------------------------------------------------------------------------------------------------|----------------------------------------------------------------------------------------------------|----------------------------------------------------------------------------------------|----------------------------------------------------------------------------------------|----------------------------------------------------------------------------------------------------|----------------------------------------------------------------------------------------------------|-------------------------------------------------------------------------------------------------|
| ข้อมู<br>ารถแ<br>ารถล | ลที่จะถูกประมว<br>เก้ไขเลขที่เอกส<br>บรายการที่ไม่ต่                                    | ลผลวันลาคงเหลือซึ่งคำนว<br>สารการจ่าย, วันที่มีผลของ:<br>้องการได้โดยกดป่ม - ที่ T                                                                                                    | เณเป็นการจ่ายราย<br>การจ่ายได้ รูปแบ<br>oolbar ด้านล่างร                                             | ยได้ให้พนักงาน<br>บงวดการจ่าย เลื<br>ายการข้อมล กด                                     | ข้อมูลจะบันทึก<br>อกเพื่อดูข้อมูล<br>ป่ม Next เพื่อง                                   | เไปที่หน้าจอบันทึกจ่ายระบบ<br>งว่าพนักงานในแต่ละรูปแบบ<br>ประมวลผล                                                                                                    | i payroll<br>งวดการจ่ายนั้นมิให                                                                                                    | ครบ้าง                                                                                          |
|                       |                                                                                         |                                                                                                    |                                                                                                    |                                                                                        |                                                                                        |                                                                                                    |                                                                                                    |                                                                                                 |
| ขที่เล                | อกสารการจ่าย                                                                            | RMN201812-0001                                                                                                    | วันที่                                                                                               | ี่เอกสาร                                                                               | 14/12/2561                                                                             | 1 🛅                                                                                                    |                                                                                                    |                                                                                                 |
| วันที่มีผล            |                                                                                         | 14/12/2561                                                                                                    | เภทการจ่าย                                                                                           | จ่ายปลายงว                                                                             | <b>0</b>                                                                               |                                                                                                    |                                                                                                    |                                                                                                 |
| ปแบบงวดการจ่าย        |                                                                                         |                                                                                                    | 👻 มีผล                                                                                               | າຕ່ອາວຸດ                                                                               |                                                                                        | 12                                                                                                    |                                                                                                    |                                                                                                 |
| າລະເ                  | อียด                                                                                    |                                                                                                    |                                                                                                    |                                                                                        |                                                                                        | -                                                                                                    |                                                                                                    |                                                                                                 |
|                       |                                                                                         |                                                                                                    |                                                                                                    |                                                                                        |                                                                                        |                                                                                                    |                                                                                                    |                                                                                                 |
|                       |                                                                                         |                                                                                                    |                                                                                                    |                                                                                        |                                                                                        |                                                                                                    |                                                                                                    |                                                                                                 |
|                       | -                                                                                       |                                                                                                    |                                                                                                    |                                                                                        |                                                                                        |                                                                                                    |                                                                                                    |                                                                                                 |
|                       | รหัสพนักงาน                                                                             | ชื่อพนักงาน                                                                                                    | ประเภทการลา                                                                                          | วันลาคงเหลือ                                                                           | รหัสรายได้                                                                             | ชื่อรายได้                                                                                                    | minum                                                                                                    |                                                                                                 |
|                       |                                                                                         |                                                                                                    |                                                                                                    |                                                                                        |                                                                                        |                                                                                                    | интара                                                                                                    | จานวนเง่น                                                                                       |
| 1                     | 4500001                                                                                 | นาย ทดสอบ เพิ่มข้อมูล                                                                                                    | ลาพักร้อน                                                                                            | 3:0.00                                                                                 | IN-014                                                                                 | รายได้จากวันลาคงเหลือ .                                                                                                    | 958.33                                                                                                    | 23,000.00                                                                                       |
| 1                     | 4500001<br>60-001                                                                       | นาย ทดสอบ เพิ่มข้อมูล<br>นาย สมศักดิ์ เจริญยั่งยืน                                                                                                    | ลาพักร้อน<br>ลาพักร้อน                                                                               | 3:0.00<br>3:0.00                                                                       | IN-014<br>IN-014                                                                       | รายได้จากวันลาคงเหลือ .<br>รายได้จากวันลาคงเหลือ .                                                                                                    | 958.33<br>441.67                                                                                                    | 23,000.00<br>10,600.00                                                                          |
| 1                     | 4500001<br>60-001<br>60-002                                                             | <mark>นาย ทดสอบ เพิ่มข้อมูล</mark><br>นาย สมศักดิ์ เจริญยั่งยืน<br>นาย สมรักษ์ เจริญยั่งยืน                                                                                                    | <mark>ลาพักร้อน</mark><br>ลาพักร้อน<br>ลาพักร้อน                                                     | 3:0.00<br>3:0.00<br>3:0.00                                                             | IN-014<br>IN-014<br>IN-014                                                             | <mark>รายได้จากวันลาคงเหลือ .</mark><br>รายได้จากวันลาคงเหลือ .<br>รายได้จากวันลาคงเหลือ .                                                                                                    | 958.33<br>441.67<br>420.83                                                                                                    | 23,000.00 2<br>10,600.00<br>10,100.00                                                           |
| 1                     | 4500001<br>60-001<br>60-002<br>60-003                                                   | <mark>นาย ทดสอบ เพิ่มข่อมูล</mark><br>นาย สมศักดิ์ เจริญยังยืน<br>นาย สมรักษ์ เจริญยั่งยืน<br>นาง สมศรี เจริญยั่งยืน                                                                                   | <mark>ลาพักร้อน</mark><br>ลาพักร้อน<br>ลาพักร้อน<br>ลาพักร้อน                                        | 3:0.00<br>3:0.00<br>3:0.00<br>3:0.00                                                   | IN-014<br>IN-014<br>IN-014<br>IN-014                                                   | รายได้จากวันลาคงเหลือ .<br>รายได้จากวันลาคงเหลือ .<br>รายได้จากวันลาคงเหลือ .<br>รายได้จากวันลาคงเหลือ .                                                                                                    | 958.33<br>441.67<br>420.83<br>379.17                                                                                                    | 23,000.00<br>10,600.00<br>10,100.00<br>9,100.00                                                 |
| 1                     | 4500001<br>60-001<br>60-002<br>60-003<br>60-004                                         | นาย ทดสอบ เพิ่มข่อมูล<br>นาย สมศักดิ์ เจริญยังยิน<br>นาย สมรักษ์ เจริญยังยิน<br>นาง สมศริ เจริญยังยิน<br>นาย สมสมร โชคดิ                                                                               | <mark>ลาพักร้อน</mark><br>ลาพักร้อน<br>ลาพักร้อน<br>ลาพักร้อน<br>ลาพักร้อน                           | 3:0.00<br>3:0.00<br>3:0.00<br>3:0.00<br>3:0.00                                         | IN-014<br>IN-014<br>IN-014<br>IN-014<br>IN-014                                         | รายได้จากวันลาคงเหลือ .<br>รายได้จากวันลาคงเหลือ .<br>รายได้จากวันลาคงเหลือ .<br>รายได้จากวันลาคงเหลือ .<br>รายได้จากวันลาคงเหลือ .                                                                                  | H11380         H11380            958.33            441.67            420.83            379.17            400.00                                     | 23,000.00<br>10,600.00<br>10,100.00<br>9,100.00<br>9,600.00                                     |
| 1                     | 4500001<br>60-001<br>60-002<br>60-003<br>60-004<br>60-005                               | นาย ทดสอบ เพ็มข้อมูล<br>นาย สมศักดิ์ เจริญยังยิน<br>นาย สมรักษ์ เจริญยังยิน<br>นาง สมศริ เจริญยังยิน<br>นาย สมสมร โชคดิ<br>นาย สมหมาย การดิ                                                            | <mark>ลาพักร้อน</mark><br>ลาพักร้อน<br>ลาพักร้อน<br>ลาพักร้อน<br>ลาพักร้อน<br>ลาพักร้อน              | 3:0.00<br>3:0.00<br>3:0.00<br>3:0.00<br>3:0.00<br>3:0.00                               | IN-014<br>IN-014<br>IN-014<br>IN-014<br>IN-014<br>IN-014                               | รายได้จากวันลาคงเหลือ .<br>รายได้จากวันลาคงเหลือ .<br>รายได้จากวันลาคงเหลือ .<br>รายได้จากวันลาคงเหลือ .<br>รายได้จากวันลาคงเหลือ .<br>รายได้จากวันลาคงเหลือ .                                                       | 958.33            958.33            441.67            420.83            379.17            400.00            400.00                                  | 23,000.00<br>10,600.00<br>10,100.00<br>9,100.00<br>9,600.00<br>9,600.00                         |
| 1                     | 4500001<br>60-001<br>60-002<br>60-003<br>60-004<br>60-005<br>60-006                     | นาย ทดสอบ เพ็มข้อมูล<br>นาย สมศักดิ์ เจริญยังยิน<br>นาย สมรักษ์ เจริญยังยิน<br>นาง สมศริ เจริญยังยิน<br>นาย สมสมร โชคดิ<br>นาย สมหมาย การดิ<br>นางสาว สมดูดิ รักษา                                     | <mark>ลาพักร้อน</mark><br>ลาพักร้อน<br>ลาพักร้อน<br>ลาพักร้อน<br>ลาพักร้อน<br>ลาพักร้อน              | 3:0.00<br>3:0.00<br>3:0.00<br>3:0.00<br>3:0.00<br>3:0.00<br>3:0.00                     | IN-014<br>IN-014<br>IN-014<br>IN-014<br>IN-014<br>IN-014<br>IN-014                     | รายได้จากวันลาคงเหลือ .<br>รายได้จากวันลาคงเหลือ .<br>รายได้จากวันลาคงเหลือ .<br>รายได้จากวันลาคงเหลือ .<br>รายได้จากวันลาคงเหลือ .<br>รายได้จากวันลาคงเหลือ .<br>รายได้จากวันลาคงเหลือ .                            | 958.33            958.33            441.67            420.83            379.17            400.00            400.00            295.83                | 23,000.00<br>10,600.00<br>10,100.00<br>9,100.00<br>9,600.00<br>9,600.00<br>7,100.00             |
| 1                     | 4500001<br>60-001<br>60-002<br>60-003<br>60-004<br>60-005<br>60-006<br>60-007           | นาย ทดสอบ เพิ่มข้อมูล<br>นาย สมศักดิ์ เจริญยังยิน<br>นาย สมรักษ์ เจริญยังยิน<br>นาง สมศรี เจริญยังยิน<br>นาย สมสมร โชคดิ<br>นาย สมทมาย การดิ<br>นางสาว สมฤดิ รักษา<br>นาง สมใจ ใฝ่ดิ                   | <mark>อาพักร้อน</mark><br>อาพักร้อน<br>อาพักร้อน<br>อาพักร้อน<br>อาพักร้อน<br>อาพักร้อน<br>อาพักร้อน | 3:0.00<br>3:0.00<br>3:0.00<br>3:0.00<br>3:0.00<br>3:0.00<br>3:0.00<br>3:0.00           | IN-014<br>IN-014<br>IN-014<br>IN-014<br>IN-014<br>IN-014<br>IN-014<br>IN-014           | รายได้จากวันลาคงเหลือ .<br>รายได้จากวันลาคงเหลือ .<br>รายได้จากวันลาคงเหลือ .<br>รายได้จากวันลาคงเหลือ .<br>รายได้จากวันลาคงเหลือ .<br>รายได้จากวันลาคงเหลือ .<br>รายได้จากวันลาคงเหลือ .<br>รายได้จากวันลาคงเหลือ . | 958.33         958.33            441.67            420.83            379.17            400.00            400.00            295.83            170.83 | 23,000.00<br>10,600.00<br>10,100.00<br>9,100.00<br>9,600.00<br>9,600.00<br>7,100.00<br>4,100.00 |
| 1                     | 4500001<br>60-001<br>60-002<br>60-003<br>60-004<br>60-005<br>60-006<br>60-007<br>60-008 | นาย ทดสอบ เพิ่มข้อมูล<br>นาย สมศักดิ์ เจริญยังยิน<br>นาย สมรักษ์ เจริญยังยิน<br>นาง สมศรี เจริญยังยิน<br>นาย สมสมร โชคดิ<br>นาย สมหมาย การดิ<br>นางสาว สมฤดิรักษา<br>นาง สมใจ ใผ่ดิ<br>นาย สมจิด รักดิ | ลาพักร้อน<br>ลาพักร้อน<br>ลาพักร้อน<br>ลาพักร้อน<br>ลาพักร้อน<br>ลาพักร้อน<br>ลาพักร้อน<br>ลาพักร้อน | 3:0.00<br>3:0.00<br>3:0.00<br>3:0.00<br>3:0.00<br>3:0.00<br>3:0.00<br>3:0.00<br>3:0.00 | IN-014<br>IN-014<br>IN-014<br>IN-014<br>IN-014<br>IN-014<br>IN-014<br>IN-014<br>IN-014 | รายได้จากวันลาคงเหลือ .<br>รายได้จากวันลาคงเหลือ .<br>รายได้จากวันลาคงเหลือ .<br>รายได้จากวันลาคงเหลือ .<br>รายได้จากวันลาคงเหลือ .<br>รายได้จากวันลาคงเหลือ .<br>รายได้จากวันลาคงเหลือ .<br>รายได้จากวันลาคงเหลือ . | ••••••••••••••••••••••••••••••••••••                                                                                                    | 23,000.00<br>10,600.00<br>10,100.00<br>9,100.00<br>9,600.00<br>7,100.00<br>4,100.00<br>5,100.00 |

| เลขที่เอกสารการจ่าย | : แสดงเลขที่เอกสารตามรูปแบบการ Running Number อัตโนมัติ                      |
|---------------------|------------------------------------------------------------------------------|
| วันที่เอกสาร        | : แสดงวันที่ปัจจุบันสามารถแก้ไขวันที่ได้โดยการ Click 🛅                       |
| วันที่มีผล          | : แสดงวันที่ปัจจุบันสามารถแก้ไขวันที่ได้โดยการ Click 🛅                       |
| ประเภทการจ่าย       | : แสดงประเภทการจ่ายเป็น จ่ายปลายงวด ไม่สามารถแก้ไขได้                        |
| รูปแบบงวดการจ่าย    | : เลือกรูปแบบงวดการจ่ายที่ต้องการ                                            |
| มีผลต่องวด          | : แสดงงวดที่มีผล โดยมองจากวันที่มีผลและรูปแบบงวดการจ่ายที่เลือก              |
| รายละเอียด          | : ระบุรายละเอียดเพิ่มเติม (ถ้ามี)                                            |
| รหัสพนักงาน         | : แสดงรหัสพนักงานตามการกำหนดเงื่อนไข                                         |
| ชื่อพนักงาน         | : แสดงชื่อพนักงานตามการกำหนดเงื่อนไข                                         |
| ประเภทการลา         | : แสดงประเภทการลาตามการกำหนดเงื่อนไข                                         |
| วันลาคงเหลือ        | : แสดงวันลาคงเหลือแต่ละประเภทของพนักงาน                                      |
| รหัสรายได้          | : แสดงรหัสรายได้ตามการกำหนดเงื่อนไข                                          |
| ชื่อรายได้          | : แสดงชื่อรายได้ตามการกำหนดเงื่อนไข                                          |
| หน่วยละ             | : แสดงจำนวนหน่วยละของการคำนวณตามอัตราส่วนต่าง ๆ ในการกำหนดรหัสรายได้ –       |
|                     | รายหัก หากเป็นกำหนดเองให้ระบุยอดเงินในช่องจำนวนเงิน                          |
| จำนวนเงิน           | : แสดงยอดเงินที่ได้จากการคำนวณหน่วยละ x วันลาคงเหลือ หรือระบุยอดเงินกรณีรหัส |
|                     | รายได้ใช้วิธีการคำนวณเป็นแบบกำหนดเอง                                         |

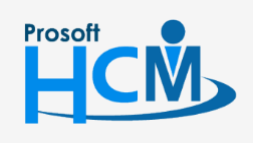

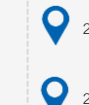

2571/1 ซอฟท์แวร์รี่สอร์ท ถนนรามคำแหง แขวงหัวหมาก เขตบางกะปี กรุงเทพฯ 10240

02-402-6560, 081-359-7687

 $\sim$ 

Q

support@prosofthcm.com

5. เมื่อกด Process ระบบจะแจ้งเตือนว่าต้องการประมวลผลหรือไม่ หากต้องการประมวลผลให้กด Yes หากไม่

#### ต้องการให้กด No

| ประม                      | เวลผลวันลาศ                                         | งเหลือยกไป                                                                        |                                                       |                                                           |                                                    |                                                                          |                           |           |
|---------------------------|-----------------------------------------------------|-----------------------------------------------------------------------------------|-------------------------------------------------------|-----------------------------------------------------------|----------------------------------------------------|--------------------------------------------------------------------------|---------------------------|-----------|
| ไข้อมูล                   | ลการคำนวณ                                           | รายได้จากวันลาคงเหลื                                                              | ۵                                                     |                                                           |                                                    |                                                                          |                           |           |
| ปข้อมูล<br>มารถแ<br>มารถล | ลที่จะถูกประมว<br>ก้ไขเลขที่เอกง<br>บรายการที่ไม่ต่ | ลผลวันลาคงเหลือซึ่งคำน<br>สารการว่าย, วันที่มิผลของ<br>้องการได้โดยกดปุ่ม - ที่ T | วณเป็นการจ่ายร<br>การจ่ายได้ รูปแ<br>`oolbar ด้านล่าง | ายได้ให้พมักงาน :<br>บบงวดการจ่าย เลื<br>เรายการข้อมูล กด | ข้อมูลจะบันที่<br>อกเพื่อดูข้อม<br>ปุ่ม Next เพื่อ | ักไปที่หน้าจอบันทึกจ่ายระบบ p<br>(ลว่าหนักงานในแต่ละรูปแบบงว<br>ประมวลผล | ayroll<br>ดการจ่ายนั้นมีใ | ครบ้าง    |
| งขที่เอ                   | เกสารการจ่าย                                        | RMN201812-0001                                                                    | วัา                                                   | เที่เอกสาร                                                | 14/12/256                                          | 51 🔟                                                                     |                           |           |
| แที่มีผ                   | ล                                                   | 14/12/2561                                                                        | <u>ل</u> ا ا                                          | ประเภทการจ่าย                                             |                                                    | จ่ายปลายงวด 👻                                                            |                           |           |
| ปแบบ                      | งวดการจ่าย                                          |                                                                                   | - มี                                                  | ມລຕ່ວງດ                                                   |                                                    | 12                                                                       |                           |           |
| เยละเล่                   | วัยด                                                | 🔒 A                                                                               | pplication                                            |                                                           |                                                    |                                                                          | x                         |           |
|                           | รหัสพนักงาน                                         | ชื่อพนักงาน                                                                       | 🥐 Que<br>ຄໍ                                           | stion<br>องการประมวลผล                                    | วันลาคงเหลือ                                       | ของปี 2561 ใช่หรือไม่                                                    | เวยละ                     | สำนวนเงิน |
| >1                        | 4500001                                             | นาย ทดสอบ เพิ่ม                                                                   |                                                       |                                                           | ſ                                                  | Vac No                                                                   | 958.33                    | 23,000.00 |
| 2                         | 60-001                                              | นาย สมศักดิ์ เจริเ                                                                | 1                                                     |                                                           | L                                                  |                                                                          | 441.67                    | 10,600.00 |
| 3                         | 60-002                                              | นาย สมรักษ์ เจริญยั่งยืน                                                          | ลาพักร้อน                                             | 3:0.00                                                    | IN-014                                             | รายได้จากวันลาคงเหลือ                                                    | 420.83                    | 10,100.00 |
| 4                         | 60-003                                              | นาง สมศรี เจริญยั่งยืน                                                            | ลาพักร้อน                                             | 3:0.00                                                    | IN-014                                             | รายได้จากวันลาคงเหลือ                                                    | 379.17                    | 9,100.00  |
| 5                         | 60-004                                              | นาย สมสมร โชคดี                                                                   | ลาพักร้อน                                             | 3:0.00                                                    | IN-014                                             | รายได้จากวันลาคงเหลือ                                                    | 400.00                    | 9,600.00  |
| 5                         | 60-005                                              | นาย สมหมาย การดี                                                                  | ลาพักร้อน                                             | 3:0.00                                                    | IN-014                                             | รายได้จากวันลาคงเหลือ                                                    | 400.00                    | 9,600.00  |
| 7                         | 60-006                                              | นางสาว สมฤดี รักษา                                                                | ลาพักร้อน                                             | 3:0.00                                                    | IN-014                                             | รายได้จากวันลาคงเหลือ                                                    | 295.83                    | 7,100.00  |
| 3                         | 60-007                                              | นางสมใจใฝ่ดี                                                                      | ลาพักร้อน                                             | 3:0.00                                                    | IN-014                                             | รายได้จากวันลาคงเหลือ                                                    | 170.83                    | 4,100.00  |
| 9                         | 60-008                                              | นาย สมจิต รักดี                                                                   | ลาพักร้อน                                             | 3:0.00                                                    | IN-014                                             | รายได้จากวันลาคงเหลือ                                                    | 212.50                    | 5,100.00  |
| H 41                      | <ul> <li>Record</li> </ul>                          | 1 of 16 🔸 🗰 🛏 🗕                                                                   | •                                                     |                                                           |                                                    |                                                                          |                           | ×         |
|                           |                                                     |                                                                                   |                                                       |                                                           |                                                    |                                                                          |                           |           |
|                           |                                                     |                                                                                   |                                                       |                                                           |                                                    |                                                                          |                           |           |

6. เมื่อกด Process โปรแกรมจะประมวลผลวันลาคงเหลือ

|                          | ลการคำนวณ                                            | รายได้จากวันลาคงเหล                                                             | ลือ                                                   |                                                         |                                                  |                                                                               |                          |            |
|--------------------------|------------------------------------------------------|---------------------------------------------------------------------------------|-------------------------------------------------------|---------------------------------------------------------|--------------------------------------------------|-------------------------------------------------------------------------------|--------------------------|------------|
| ไข้อมู<br>มารถน<br>มารถล | เลที่จะถูกประมว<br>เก้ไขเลขที่เอก<br>งบรายการที่ไม่ผ | เลผลวันลาคงเหลือซึ่งคำ<br>สารการจ่าย, วันที่มีผลขะ<br>ง้องการได้โดยกดปุ่ม - ที่ | นวณเป็นการจ่าย<br>องการจ่ายได้ รูป<br>Toolbar ด้านล่า | รายได้ให้พนักงาน<br>แบบงวดการจ่าย เ<br>เงรายการข้อมูล ก | เข้อมูลจะบัน<br>ลือกเพื่อดูข้อ<br>ดปุ่ม Next เที | ทึกไปที่หน้าจอบันทึกจ่ายระบบ pa<br>มูลว่าพนักงานในแต่ละรูปแบบงวด<br>อประมวลผล | iyroll<br>การจ่ายนั้นมีใ | ครบ้าง     |
| าขที่เล                  | อกสารการจ่าย                                         | RMN201812-0001                                                                  | 5                                                     | ันที่เอกสาร                                             | 14/12/25                                         | 61 🛅                                                                          |                          |            |
| เที่มีผ                  | ត                                                    | 14/12/2561                                                                      | <b>1</b>                                              | ไระเภทการจ่าย                                           | จ่ายปลาย                                         | <u>.</u>                                                                      |                          |            |
| lunn                     | งวดการจ่าย                                           |                                                                                 | i                                                     | ในอย่องวด                                               |                                                  | 12                                                                            |                          |            |
|                          |                                                      |                                                                                 |                                                       |                                                         |                                                  |                                                                               |                          |            |
|                          | รทัสพนักงาน                                          |                                                                                 |                                                       |                                                         | 29%                                              |                                                                               | =                        | สำนวนเงิน  |
| 1                        | 4500001                                              | นาย ทด                                                                          |                                                       | นาย สม                                                  | เสมรโชคดี (*                                     | 4/16)                                                                         |                          | 23,000.00  |
| 2                        | 60-001                                               | นาย สมเ                                                                         |                                                       |                                                         |                                                  |                                                                               |                          | 10,600.00  |
| 3                        | 60-002                                               | นาย สมรักษ์ เจริญยั่งยี                                                         | น ลาพักร้อน                                           | 3:0.00                                                  | IN-014                                           | รายได้จากวันลาคงเหลือ                                                         | 420.83                   | 10,100.00  |
| 1                        | 60-003                                               | นาง สมศรี เจริญยั่งยืน                                                          | ลาพักร้อน                                             | 3:0.00                                                  | IN-014                                           | รายได้จากวันลาคงเหลือ                                                         | 379.17                   | 9,100.00   |
| ·                        | 60-004                                               | นาย สมสมร โชคดี                                                                 | ลาพักร้อน                                             | 3:0.00                                                  | IN-014                                           | รายได้จากวันลาคงเหลือ                                                         | 400.00                   | 9,600.00   |
| 5                        | 60-005                                               | นาย สมหมาย การดี                                                                | ลาพักร้อน                                             | 3:0.00                                                  | IN-014                                           | รายได้จากวันลาคงเหลือ                                                         | 400.00                   | 9,600.00   |
| 5                        |                                                      | นางสาว สมฤดี รักษา                                                              | ลาพักร้อน                                             | 3:0.00                                                  | IN-014                                           | รายได้จากวันลาคงเหลือ                                                         | 295.83                   | 7,100.00   |
| 5<br>5<br>7              | 60-006                                               |                                                                                 | ລວາທັດຮ້ວນ                                            | 3:0.00                                                  | IN-014                                           | รายได้จากวันลาคงเหลือ                                                         | 170.83                   | 4,100.00   |
| 5<br>5<br>7<br>3         | 60-006<br>60-007                                     | นาง สมใจ ใฝ่ดี                                                                  | W INT ALL M                                           |                                                         |                                                  |                                                                               |                          |            |
| 5<br>5<br>7<br>3         | 60-006<br>60-007<br>60-008                           | นาง สมใจ ใฝ่ดี<br>นาย สมจิต รักดี                                               | ลาพักร้อน                                             | 3:0.00                                                  | IN-014                                           | รายได้จากวันลาคงเหลือ                                                         | 212.50                   | 5,100.00 🚽 |
| 5<br>5<br>7<br>3         | 60-006<br>60-007<br>60-008<br>• Record               | นางสมใจใฝ่ดี<br>นายสมจิตรักดี<br>1 of 16 ▶ ₩ ₩ ──                               | ลาพักร้อน                                             | 3:0.00                                                  | IN-014                                           | รายได้จากวันลาคงเหลือ                                                         | 212.50                   | 5,100.00   |

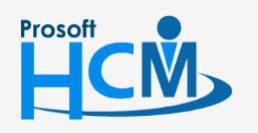

2571/1 ซอฟท์แวร์รีสอร์ท ถนนรามคำแหง แขวงหัวหมาก เขตบางกะปี กรุงเทพฯ 10240

02-402-6560, 081-359-7687

 $\sim$ 

support@prosofthcm.com

7. เมื่อประมวลผลสำเร็จ โปรแกรมจะแจ้งให้ทราบว่าประมวลผลสำเร็จและไม่สำเร็จกี่รายการ

| 😚 ประมวลผลวันลาคงเหลือย     | กไป               |     |  | x    |
|-----------------------------|-------------------|-----|--|------|
| ประมวลผลวันลาดงเหลือของพน่  | <b>เ</b> ้กงาน    |     |  |      |
| ประมวลผลวันลาคงเหลือของปี 2 | 561 เสร็จเรียบร่อ | 88  |  |      |
|                             |                   |     |  |      |
|                             |                   |     |  |      |
| ประมวลผลสำเร็จ              | 16                | ราย |  |      |
| ประมวลผลไม่สำเร็จ           | 0                 | ราย |  |      |
|                             |                   |     |  |      |
|                             |                   |     |  |      |
|                             |                   |     |  |      |
|                             |                   |     |  |      |
|                             |                   |     |  |      |
|                             |                   |     |  | Done |

หากต้องการตรวจสอบว่ายอดเงินที่ประมวลผลเข้าระบบ Payroll หรือไม่สามารถตรวจสอบได้ที่ "Payroll" > "บันทึก การจ่าย" เอกสารที่มาจากการประมวลผลวันลาคงเหลือเป็นรายได้พนักงานจะขึ้นต้นด้วย "RMNxxxxx-xxxx"

| i | ันทึกการจ่าย          |              |            |               |                     |                     |                                  |
|---|-----------------------|--------------|------------|---------------|---------------------|---------------------|----------------------------------|
| 2 | ) New 📝 Edit 💥 Delete |              |            |               |                     | 🔛 Cho               | ose Column  🏭 Export 📓 Options 🕶 |
| ι | ook for ทั้งหมด       | ✓ RMN        |            |               | Sec. Find           | View 🏲 แสดงทั้งหมด  | •                                |
| ſ | เลขที่เอกสาร          | วันที่เอกสาร | วันที่มีผล | ประเภทการจ่าย | รวมรายได้ทั้งเอกสาร | รวมรายทักทั้งเอกสาร | ประเภทเอกสาร                     |
|   | RMN201710-0001        | 10/10/2560   | 02/01/2560 | ຈ່າຍປລາຍເວດ   | 8,500.00            | 0.00                | รายได้ - รายหักจากระบบ Time      |
|   | RMN201812-0001        | 14/12/2561   | 14/12/2561 | จ่ายปลายงวด   | 108,360.00          | 0.00                | รายใด้ - รายหักจากระบบ Time      |

| กการจ่าย    |           |                                    |                                                      |                        |                        |          |           |             |          |              |                                       |         |
|-------------|-----------|------------------------------------|------------------------------------------------------|------------------------|------------------------|----------|-----------|-------------|----------|--------------|---------------------------------------|---------|
| tails       | General   | Administrator                      | Note Attachment                                      |                        |                        |          |           |             |          |              |                                       |         |
| Information |           | DMR.                               | 120 18 12 000 1 ···· .                               |                        | and 1                  |          |           |             | Time     |              |                                       |         |
| Other menu  | CONTRACT. |                                    |                                                      | 14/12/2                |                        | 3186     | N - 31811 |             | nne      |              |                                       |         |
|             | ประเภทก   | ารจ่าย จ่าย                        | ปลายงวด - วิน                                        | มพิมิผล <u>14/12/2</u> | 2561 🔟 มีผลด           | 12030    |           |             |          |              |                                       |         |
|             | รายละเอีย | 10                                 |                                                      |                        |                        |          |           |             |          |              |                                       |         |
|             | ชื่อรูปแบ | บงวดการจ่าย                        |                                                      | * 🔲 กร                 | องพนักงานลาออก 🛛 🔲 เจ้ | โอกเอกสา | เรคัดลอก  |             |          |              |                                       |         |
|             |           | S รทัสพนักงาน                      | เ ชื่อพนักงาน                                        | รทัสรายใด้ - รายทัก    | ชื่อรายใด้ - รายทัก    | หน่วย    | เท่า      | สำนวน       | หน่วยละ  | รายได้ (บาท) | รายทัก (บาท)                          | รทัสงาน |
|             | >1        | 4500001                            | นาย ทดสอบ เพิ่มข้อมูล                                | IN-014                 | รายได้จากวันลาคงเหลือ  |          | 0.00      | 24.00       | 958.0000 | 23,000.00    | 0.00                                  |         |
|             | 2         | 60-001                             | นาย สมศักดิ์ เจริญยังยิน                             | 4 IN-014               | รายใต้จากวันลาคงเหลือ  |          | 0.00      | 24.00       | 442.0000 | 10,600.00    | 0.00                                  |         |
|             | 3         | 60-002                             | นาย สมรักษ์ เจริญยั่งยิน                             | IN-014                 | รายได้จากวันลาคงเหลือ  |          | 0.00      | 24.00       | 421.0000 | 10,100.00    | 0.00                                  |         |
|             | 4         | 60-003                             | นาง สมศรี เจริญยั่งยืน                               | IN-014                 | รายใต้จากวันลาคงเหลือ  |          | 0.00      | 24.00       | 379.0000 | 9,100.00     | 0.00                                  |         |
|             | 5         | 60-004                             | นาย สมสมร โชคดิ                                      | IN-014                 | รายได้จากวันลาคงเหลือ  |          | 0.00      | 24.00       | 400.0000 | 9,600.00     | 0.00                                  |         |
|             | 6         | 60-005                             | นาย สมหมาย การดั                                     | IN-014                 | รายใต้จากวันลาคงเหลือ  |          | 0.00      | 24.00       | 400.0000 | 9,600.00     | 0.00                                  |         |
|             | 7         | 60-006                             | นางสาว สมฤดิ รักษา                                   | IN-014                 | รายได้จากวันลาคงเหลือ  |          | 0.00      | 24.00       | 296.0000 | 7,100.00     | 0.00                                  |         |
|             | 8         | 60-007                             | นางสมใจใฝ่ดี                                         | IN-014                 | รายใต้จากวันลาคงเหลือ  |          | 0.00      | 24.00       | 171.0000 | 4,100.00     | 0.00                                  |         |
|             | 9         | 60-008                             | นาย สมจิต รักดี                                      | IN-014                 | รายได้จากวันลาคงเหลือ  |          | 0.00      | 24.00       | 212.0000 | 5,100.00     | 0.00                                  |         |
|             | 10        | 60-009                             | นาย สมโชค มั่งมี                                     | IN-014                 | รายใต้จากวันลาคงเหลือ  |          | 0.00      | 24.00       | 171.0000 | 4,100.00     | 0.00                                  |         |
|             | 11        | 60-010                             | นาย สมชาย มาไว                                       | IN-014                 | รายใด้จากวันลาคงเหลือ  |          | 0.00      | 24.00       | 159.0000 | 3,810.00     | 0.00                                  |         |
|             | 12        | 60-012                             | นาง กรกฏ หวานดี                                      | IN-014                 | รายได้จากวันลาคงเหลือ  |          | 0.00      | 24.00       | 62.0000  | 1,500.00     | 0.00                                  |         |
|             | 13        | 60-013                             | นางสาว กานดา กาไช                                    | IN-014                 | รายใด้จากวันลาคงเหลือ  |          | 0.00      | 24.00       | 79.0000  | 1,900.00     | 0.00                                  |         |
|             | 14        | 60-014                             | นาง มลฤดี ดวงแก้ว                                    | IN-014                 | รายได้จากวันลาคงเหลือ  |          | 0.00      | 24.00       | 108.0000 | 2,600.00     | 0.00                                  |         |
|             | 15        | 60-015                             | นาย สิงหา พายัพ                                      | IN-014                 | รายใต้จากวันลาคงเหลือ  |          | 0.00      | 24.00       | 169.0000 | 4,050.00     | 0.00                                  |         |
|             | 16        | 60-018                             | นาง กรองแก้ว พิกุล                                   | IN-014                 | รายใต้จากวันลาคงเหลือ  |          | 0.00      | 24.00       | 88.0000  | 2,100.00     | 0.00                                  |         |
|             | Hei 44    | <ul> <li>Record 1 of 16</li> </ul> | ► <del> </del> + + + + + + + + + + + + + + + + + + + |                        |                        |          |           |             |          |              |                                       |         |
|             |           |                                    |                                                      |                        |                        |          | รวมรา     | เยได้พนักงา | u        | 23,000.00    | ) รวมรายทักพนักงาน                    | 0       |
|             |           |                                    |                                                      |                        |                        |          | รวมรา     | เอได้ OT พา | มักงาน   | 0.00         |                                       |         |
|             |           |                                    |                                                      |                        |                        |          | 511(57    | ยได้ทั้งเออ | d15      | 108 360 00   | ) รวมรายพักทั้งเอกสาร                 | 0       |
|             |           |                                    |                                                      |                        |                        |          | 21221     | n raaloreu  | et 13    | 108,300.00   | A A A A A A A A A A A A A A A A A A A | 0       |

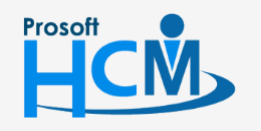

Q 2571/1 ซอฟท์แวร์รีสอร์ท ถนนรามคำแหง แขวงหัวหมาก เขตบางกะปี กรุงเทพฯ 10240

♀ 287 หมู่ 5 ต.สันทรายน้อย อ.สันทราย จ.เชียงใหม่ 50210

02-402-6560, 081-359-7687

Π

 $\checkmark$ 

support@prosofthcm.com